## Editing and Resubmitting a Canned Report or Ad Hoc Report to cul-folio-analytics

1 - Open your fork on cul-folio-analytics and log in. Make sure it is your own fork, not the main branch of cul-folio-analytics.

| 양 VandanaShah-C<br>forked from cul-it/cul-folio-an                                   | Cornell <b>/ cul-folio-analytic</b><br><sup>alytics</sup>              | CS-1 Public                                                                                           |
|--------------------------------------------------------------------------------------|------------------------------------------------------------------------|----------------------------------------------------------------------------------------------------|
| - Make sure your fork/branch is up-to-da<br>message confirming that your branch is i | te. If you see a message that it is behind, choose Sync<br>up-to-date. | Fork and click the Update branch button. You should s                                                 |
| Search or jump to                                                                    | 7 Pull requests Issues Codespaces                                      | Marketplace Explore                                                                                   |
| VandanaShah-Cornell / c           forked from cul-it/cul-folio-analytics             | ul-folio-analytics-1 (Public)                                          | ☆ Pin ③ Watch 0                                                                                       |
| <> Code 11 Pull requests 🕑                                                           | Actions 🗄 Projects 🕮 Wiki 😲 Security                                   | 🗠 Insights 🐯 Settings                                                                                 |
| <u> </u>                                                                             | tags                                                                   | Go to file Add file - Code -                                                                          |
| This branch is 1 commit behind cul-                                                  | it:main.                                                               | 🕄 Contribute 👻 😋 Sync fork 👻                                                                          |
| VandanaShah-Cornell Create i                                                         | dentifying_dvds.sql                                                    | This branch is out-of-date Update branch to keep this branch up-to- date by syncing 1 commit from the |
| ad_hoc_reports                                                                       | Create Olin_childrens_lit_LC_class_PZ.sql                              | upstream repository.                                                                                  |
| canned_reports                                                                       | Create identifying_dvds.sql                                            | Learn more                                                                                            |
| review                                                                               | Create README.md                                                       |                                                                                                    |
| test                                                                                 | Create slm5test                                                        |                                                                                                    |
|                                                                                      |                                                                        |                                                                                                    |

3 - Navigate to the query you wish to edit and resubmit.

| VandanaShah-Cornell Create identifying_dvds.sql |                             |
|-------------------------------------------------|-----------------------------|
|                                                 |                             |
| identifying_dvds.sql                            | Create identifying_dvds.sql |
| identifying_dvds.sql                            |                             |

4 - Click the name of the query to open it and choose Edit file from the pencil icon drop down menu.

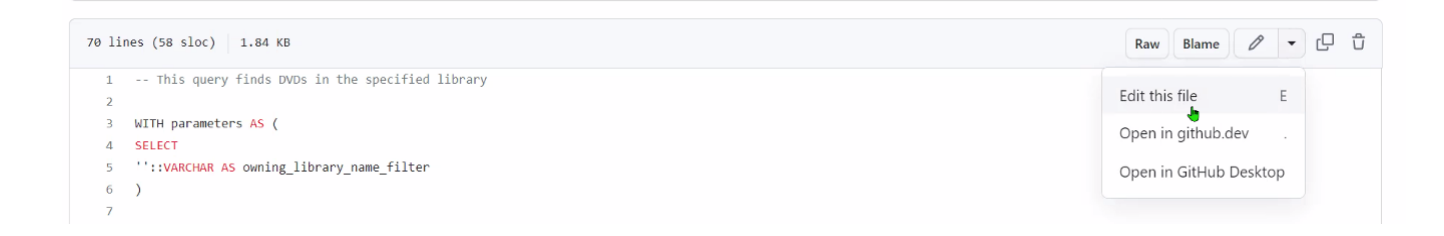

5 - Make your changes to the file.

1

6 - Scroll down to the bottom of the page and enter a comment describing your changes. Make sure the "Commit directly to the main branch" radio button is selected at the bottom.

```
32 LEFT JOIN srs_marctab AS sm4
33 ON sm3.instance_hrid = sm4.instance_hrid
34
35 LEFT JOIN inventory_instances AS ii
```

| Update identifyin | ng_dvds.sql                |
|-------------------|----------------------------|
| Adding query na   | me and fixing a code typo. |
| 5. 5              |                            |
|                   |                            |
|                   |                            |
|                   |                            |
| ● -ᡐ Commit dir   | rectly to the main branch. |

7 - Click the Commit changes button.

8 - Open a Pull Request to submit your commit to the main repository. Click on the Pull Requests tab at the top of the page, then click New pull request.

| 양 Vanda<br>forked from cu | naShah-Corne<br>Il-it/cul-folio-analytics | ll / <mark>cul-fol</mark> ic | o-analytics- | 1 Public |          |            | 🛇 Pin      | ⊙ Watch 0  | ♥ Fork 8       | ▼ 127 Star 0 ▼   |
|---------------------------|-------------------------------------------|------------------------------|--------------|----------|----------|------------|------------|------------|----------------|------------------|
| <> Code                   | ឿ Pull requests                           | Actions                      | Projects     | 🖾 Wiki   | Security | 🗠 Insights | 绞 Settings |            |                |                  |
| Filters 👻                 | Q is:pr is:open                           |                              |              |          |          |            |            | 🛇 Labels 9 | ウ Milestones 0 | New pull request |

## 9 - Click Create Pull Request.

| Create pull request |  |
|---------------------|--|
|                     |  |
| •                   |  |

10 - Make sure the "Allow edits by maintainers" checkbox is checked. Click Create pull request again.

## Open a pull request

Create a new pull request by comparing changes across two branches. If you need to, you can also compare across forks.

| ppuate | identifying_avas | s.sql |  |   |   |   |   |    |      |   |    |   |   |   |  |
|--------|------------------|-------|--|---|---|---|---|----|------|---|----|---|---|---|--|
| Write  | Preview          |       |  | н | в | I | Ē | <> | 0 :: | 1 | ΔΞ | 0 | ¢ | 4 |  |
|        |                  |       |  |   |   |   |   |    |      |   |    |   |   |   |  |
|        |                  |       |  |   |   |   |   |    |      |   |    |   |   |   |  |

11 - Congratulations, you have successfully made edits to and resubmitted your query to the repository! Do not click the "Close pull request" button, or you will have to repeat these steps.

12 - Your update must now be reviewed and merged into the repository by the repository administrator.